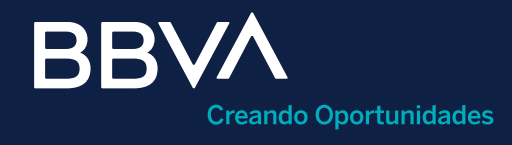

# Pagaré (PRLV)

Guía rápida para operación de inversiones en Pagaré (PRLV) en BBVA Net Cash.

# Horario de operación: De lunes a viernes de 08:00 a 22:00 horas.

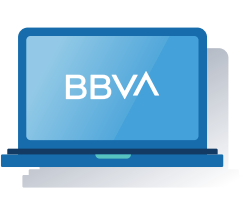

Esta guía te servirá como referencia para operar inversiones en Pagaré (PRLV) dentro de BBVA Net Cash.

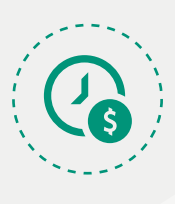

Para obtener el mayor rendimiento en tu inversión, es necesario aprovechar la tendencia en la apertura de los mercados e **invertir lo más temprano posible,** por lo que hay tres horarios (hora centro) en los que aparecerá el reloj de vigencia de cotización: 14:50, 16:50 y 19:50.

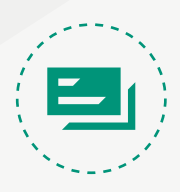

# ¿Qué es una inversión en Pagaré?

Es un instrumento de inversión a un plazo que paga una tasa fija, donde el capital más los intereses se pagan al final del plazo de la inversión.

# Requisitos previos a operar

- Login a BBVA Net Cash.
- Token y clave de operación disponibles.
- Servicio y cuenta de cheques más contrato de inversión, del que se tomarán los recursos asociados al usuario.

# Paso 1: Acceso al módulo de "Inversiones y mercado".

| Portaua                       |                | Fayare             |                                                 |  |
|-------------------------------|----------------|--------------------|-------------------------------------------------|--|
| INFORMACIÓN DE<br>CUENTAS     | *              | Pagaré             |                                                 |  |
| CENTRALIZACION                | ~              | Cotizar e Invertir | Saldos y Movimientos                            |  |
| PAGOS Y<br>TRANSFERENCIAS     | ~              | Colizar e Invertir | Dashboard     Saldos y Movimientos              |  |
| NÓMINA                        | ~ ≡            |                    | <ul> <li>Reimpresión de Comprobantes</li> </ul> |  |
| COBRANZA Y<br>RECAUDACIÓN     | ~ <sup>0</sup> |                    |                                                 |  |
| IMPUESTOS Y<br>CONTRIBUCIONES | ~              |                    |                                                 |  |
| FINANCIAMIENTO Y<br>TARJETAS  | ~              |                    |                                                 |  |
| CHEQUES                       | ~              |                    |                                                 |  |
| INVERSIONES Y MERCA           |                |                    |                                                 |  |

- Clic en el menú **"Inversiones y mercado".**
- 2 Clic en el submenú "Pagaré".
- 3 Clic en la opción "Cotizar e invertir".

Paso 2: Llenado de campos de la operación.

| F | Pagaré con Rendimiento      | Liquidable  | e al Vencimiento M.N  | I. |              |                  |              |
|---|-----------------------------|-------------|-----------------------|----|--------------|------------------|--------------|
| E | legir la cuenta de cargo    |             |                       |    |              |                  |              |
|   |                             | Cuenta:     | [Seleccionar]         | •  | 1            | Alias:           | [Seleccionar |
| E | legir contrato de inversión |             |                       |    |              |                  |              |
|   |                             | Contrato:   | [Seleccionar]         | •  | 2            | Alias:           | [Seleccional |
| 1 | Importe y plazo             |             |                       |    |              |                  |              |
|   | Im                          | porte M.N.: |                       | (  | 9 3          | Plazo en día(s): | 4            |
|   |                             |             |                       |    | -            |                  |              |
| 5 | Agregar Cotizar             |             |                       |    |              |                  |              |
|   | Cuenta cargo                | 0           | contrato de inversión |    | Importe M.N. | Plazo en día(s)  |              |

Selecciona y complementa las condiciones de compra y haz clic en el botón **"Procesar":** 

- Cuenta de cargo.
- 2 Contrato de inversión.
- 3 Monto a invertir de \$2,000.00 en adelante.
- Plazo a invertir de 1 a 360 días.
- 5 Haz clic en el botón **"Agregar"** (máximo 10 cuentas).

| ~      | Agregar Cotizar | 6                     |              |                 |
|--------|-----------------|-----------------------|--------------|-----------------|
|        |                 |                       |              |                 |
| CADU ~ | Cuenta cargo    | Contrato de inversión | Importe M.N. | Plazo en día(s) |
|        | 1112829533      | 1318274886            | \$ 2,000.00  | 20              |
|        |                 |                       |              |                 |

6 Una vez completada la selección de condiciones, haz clic en "Cotizar".

**El sistema hace tres validaciones:** Saldo, cuenta de cheques y contrato de inversión. En caso de tener registros en color magenta, deberás recotizar eliminando y/o corrigiendo el registro para conocer los niveles de tasa.

# Paso 3: Revisar y firmar.

#### Verifica que la información sea correcta.

| rtada                    |      |   | Pagaré                                                                                     |              |                       |                  |                    |                      |                                     |                         |                  |               |                         |          |
|--------------------------|------|---|--------------------------------------------------------------------------------------------|--------------|-----------------------|------------------|--------------------|----------------------|-------------------------------------|-------------------------|------------------|---------------|-------------------------|----------|
| FORMACIÓN DE<br>ENTAS    | ۲    |   | La Tasa se determina de acuerdo al monto y plazo que se desea invertir.                    |              |                       |                  |                    |                      |                                     |                         |                  |               |                         |          |
| NTRALIZACION             | •    |   | U «La GAT Real es el rendimiento que obtendría después de descontar la inflación estimada. |              |                       |                  |                    |                      |                                     |                         |                  |               |                         |          |
| GOSY                     | ~    |   | Pagaré con Rendimiento Liquidable al Vencimiento M.N.                                      |              |                       |                  |                    |                      |                                     |                         |                  |               |                         |          |
| ANSFERENCIAS             |      |   | Detalle de cotizació                                                                       | n            |                       |                  |                    |                      |                                     |                         |                  |               |                         |          |
| MINA                     | ř    | ≣ | Cuenta cargo                                                                               | Cuenta abono | Contrato de inversión | Importe M.N.     | Plazo en<br>día(s) | Tasa fija<br>anual * | Importe neto al vencimiento<br>M.N. | Fecha de<br>vencimiento | GAT<br>Nominal * | GAT<br>Real * | Estado de<br>cotización | Elimina  |
| BRANZA Y<br>CAUDACIÓN    | Ť    | - | 0197792174                                                                                 | 0197792174   | 1384519883            | \$ 5,000,000.00  | 1                  | 5.62 %               | \$ 5,000,701.11                     | 2017-12-27              | NO APLICA        | NO APLICA     | VALIDADA                | Eliminar |
| PUESTOS Y                | *    |   | 0197792174                                                                                 | 0197792174   | 1384519883            | \$ 30,000.00     | 1                  | 5.62 %               | \$ 30,004.20                        | 2017-12-27              | 5.78 %           | 1.89 %        | VALIDADA                | Eliminar |
| MTRIDUCIONES             |      |   | 0171389483                                                                                 | 0171389483   | 1355407354            | \$ 10,000,000.00 | 7                  | 5.82 %               | \$ 10,010,204.34                    | 2018-01-02              | NO APLICA        | NO APLICA     | VALIDADA                | Eliminar |
| IANCIAMIENTO Y<br>RJETAS | Ť    |   | 0197791771                                                                                 | 0197791771   | 1364519620            | \$ 15,000,000.00 | 210                | 0.45 %               | \$ 15,514,320.21                    | 2018-07-24              | NO APLICA        | NO APLICA     | VALIDADA                | Eliminar |
| EQUES                    | ~    |   | 0171391097                                                                                 | 0171391097   | 1355407591            | \$ 50,000.00     | 1                  | 5.82 %               | \$ 50,007.02                        | 2017-12-27              | 5.78 %           | 1.89 %        | VALIDADA                | Eliminar |
| VERSIONES Y MERCAL       | × 00 |   | 0171391097                                                                                 | 0171391097   | 1355407591            | \$ 1,200,000.00  | 7                  | 5.82 %               | \$ 1,201,224.52                     | 2018-01-02              | 5.99 %           | 2.09 %        | VALIDADA                | Eliminar |
|                          |      |   | 0449114475                                                                                 | 0449114475   | 1321273132            | \$ 2,000.00      | 14                 | 3.11 %               | \$ 2,001.98                         | 2018-01-09              | 3.10 %           | -0.63 %       | VALIDADA                | Eliminar |
| dos de Inversión         |      |   | 0197791771                                                                                 | 0197791771   | 1384519820            | \$ 100,000.00    | 360                | 5.25 %               | \$ 104,677.05                       | 2018-12-21              | 5.25 %           | 1.38 %        | VALIDADA                | Elminar  |
| MAS Y ENVÍO              |      |   | 0171389483                                                                                 | 0171389483   | 1355407354            | \$ 150,000.00    | 190                | 5.25 %               | \$ 153,703.37                       | 2018-07-04              | 5.32 %           | 1.45 %        | VALIDADA                | Eliminar |
|                          |      |   | 0442647354                                                                                 | 0442647354   | 1350092983            | \$ 100,000.00    | 360                | 5.25 %               | \$ 104,677.05                       | 2018-12-21              | 5.25 %           | 1.38 %        | VALIDADA                | Eliminar |
| LERIAS                   | *    |   | *Antes de impuestos                                                                        |              |                       |                  |                    |                      |                                     |                         |                  |               |                         |          |

# Oprime el botón "Invertir".

| GOSY                     | • |   | Pagaré con Rer                       | idimiento Liqui                            | dable al Vencimient                           | to M.N.                       |                        |                    |                                    |                           |                   |     |
|--------------------------|---|---|--------------------------------------|--------------------------------------------|-----------------------------------------------|-------------------------------|------------------------|--------------------|------------------------------------|---------------------------|-------------------|-----|
| ANSFERENCIAS             |   |   | Detalle de inversi                   | ón                                         |                                               |                               |                        |                    |                                    |                           |                   |     |
| MINA                     | * | = | Cuenta cargo                         | Cuenta abono                               | Contrato de inversión                         | Importe M.N.                  | Plazo en día(s)        | Tasa fija anual    | Importe neto al vencimiento M.N.   | Fecha de vencimiento      | GAT Nominal *     | GAT |
| BRANZA Y<br>CAUDACIÓN    | * | 0 | 0197792174                           | 0197792174                                 | 1304519003                                    | \$ 30,000.00                  | 1                      | 5.02 %             | \$ 30,004.20                       | 2017-12-27                | 5.78 %            | 1.  |
| PUESTOS Y                | • |   | 0171389483                           | 0171389483                                 | 1355407354                                    | \$ 10,000,000.00              | 7                      | 5.82 %             | \$ 10,010,204.34                   | 2018-01-02                | NO APLICA         | NO  |
| NTRIBUCIONES             |   |   | 0197791771                           | 0197791771                                 | 1384519820                                    | \$ 15,000,000.00              | 210                    | 0.45 %             | \$ 15,514,320,21                   | 2018-07-24                | NO APLICA         | NO/ |
| IANCIAMIENTO Y<br>RJETAS | ř |   | 0171301097                           | 0171391097                                 | 1355407591                                    | \$ 50,000.00                  | 1                      | 5.62 %             | \$ 50,007.02                       | 2017-12-27                | 5.78 %            | 1   |
| EQUES                    | • |   | 0171301007                           | 0171391097                                 | 1355407591                                    | \$ 1,200,000.00               | 7                      | 5.82 %             | \$ 1,201,224.52                    | 2018-01-02                | 5.99 %            | 2   |
| RESIDNES Y MERCADO       |   |   | 0449114475                           | 0449114475                                 | 1321273132                                    | \$ 2,000.00                   | 14                     | 3.11 %             | \$ 2,001.98                        | 2018-01-09                | 3.18 %            | -0  |
|                          |   |   | 0197791771                           | 0197791771                                 | 1384519820                                    | \$ 100,000.00                 | 360                    | 5.25 %             | \$ 104,677.95                      | 2018-12-21                | 5.25 %            | 1   |
| aré<br>dos de Inversión  |   |   | 0171389483                           | 0171389483                                 | 1355407354                                    | \$ 150,000.00                 | 190                    | 5.25 %             | \$ 153,703.37                      | 2018-07-04                | 5.32 %            | 1   |
|                          |   |   | 0442847354                           | 0442847354                                 | 1350092983                                    | \$ 100,000.00                 | 360                    | 5.25 %             | \$ 104,677.95                      | 2018-12-21                | 5.25 %            | 1   |
| MAST ENVIO               |   |   | 0197792174                           | 0197792174                                 | 1384519883                                    | \$ 5,000,000.00               | 1                      | 5.62 %             | \$ 5,000,701.11                    | 2017-12-27                | NO APLICA         | NO  |
| LERIAS                   | * |   | *Antes de impuesto                   | 5                                          |                                               |                               |                        |                    |                                    |                           |                   |     |
| NSULTA DE LOTES          | * | 2 | Aceptacion de tér                    | minos y condicio                           | nes                                           |                               |                        |                    |                                    |                           |                   |     |
| NSULTA DE<br>MISIONES    | * |   | Las inversiones     CONTRATO DE PROI | deben cumplir el plaz<br>DUCTOS Y SERVICIO | o forzoso al vencimiento. Al<br>OS MÚLTIPLES. | l ingresar las claves de segu | ridad y dar clic en ac | ceptar, usted está | consintiendo los términos para cel | lebrar la operación, y co | noce el contenido | del |
| ST TO HOST               | • |   |                                      |                                            |                                               |                               |                        |                    |                                    |                           |                   |     |
| TMDAD EN EL CANAL        |   |   | Volver                               |                                            | Aceptar                                       | 3                             |                        |                    |                                    |                           |                   |     |

El sistema muestra el detalle de la inversión, la información es antes de impuestos. Haz clic en el check box para aceptar términos y condiciones. Haz clic en el botón "Aceptar".

#### Visualización del "Dashboard"

| Portada                      |                | Pagaré             |                                                             |  |
|------------------------------|----------------|--------------------|-------------------------------------------------------------|--|
| NFORMACIÓN DE<br>CUENTAS     | ~              | Pagaré             |                                                             |  |
| CENTRALIZACION               | ~              | Cotizar e Invertir | Saldos y Movimientos                                        |  |
| PAGOS Y<br>TRANSFERENCIAS    | ~              | Cotizar e Invertir | <ul> <li>Dashboard</li> <li>Saldos y Movimientos</li> </ul> |  |
| NÓMINA                       | × =            |                    | Reimpresión de Comprobantes                                 |  |
| COBRANZA Y<br>RECAUDACIÓN    | ~ <sup>3</sup> |                    |                                                             |  |
| MPUESTOS Y<br>CONTRIBUCIONES | ~              |                    |                                                             |  |
| FINANCIAMIENTO Y<br>FARJETAS | ~              |                    |                                                             |  |
| CHEQUES                      | ~              |                    |                                                             |  |
| NVERSIONES Y MERCA           | NDO A          | 1                  |                                                             |  |
| agaré 2                      |                |                    |                                                             |  |

Ingresa al menú de "Inversiones y mercado".
 Selecciona "Pagaré", te mostrará dos módulos.
 Dentro de "Saldos y movimientos", haz clic en "Dashboard".

| Saldo total de inv<br>\$ 6,000.00 M                                                                                                    | /ersión<br><mark>/I.N.</mark>     |                                                  |                                           | Interes<br>S  | es al vencin<br>\$ 3.43 M.N             | niento <sup>1</sup><br>I.        |                      |                                              | Saldo tota<br>\$ 6,0   | al al ven<br>03.43 | ncimiento<br>M.N.                      |                       |
|----------------------------------------------------------------------------------------------------|-----------------------------------|--------------------------------------------------|-------------------------------------------|---------------|-----------------------------------------|----------------------------------|----------------------|----------------------------------------------|------------------------|--------------------|----------------------------------------|-----------------------|
|                                                                                                    |                                   |                                                  |                                           |               |                                         |                                  |                      |                                              |                        |                    |                                        |                       |
| versiones en Pagaré M.N.                                                                                                    |                                   |                                                  |                                           |               |                                         |                                  |                      |                                              |                        |                    |                                        |                       |
| ostrar 25 v registros                                                                                                    |                                   |                                                  |                                           |               |                                         |                                  |                      |                                              |                        |                    | Buscar                                 |                       |
| Nombre de cliente                                                                                                    | Cuenta de<br>Li cheques           | Contrato de<br>inversión                         | Saldo de<br>inversión*                    | Plazo         | % Días p<br>nvertido <sub>⊥1</sub> venc | por Fecha de<br>cer trinicio tri | Fecha de vencimiento | Tasa fija<br>anual** ⊥†                      | Intereses<br>generados |                    | Saldo al<br>vencimiento* <sub>↓↑</sub> | Cotizar e<br>invertir |
| BBVA BANCOMER PRODUC TOS DE<br>BANCA ELECTRO NICA                                                                                                    | 0137022581                        | 1352211580                                       | \$ 2,000.00                               | 7             | 33.33 4<br>%                            | 2018-11-<br>30                   | 2018-12-07           | 5.22%                                        | \$2.03                 | \$<br>0.18         | \$2,001.85                             |                       |
| BBVA BANCOMER PRODUC TOS DE<br>BANCA ELECTRO NICA                                                                                                    | 0137022581                        | 1352211580                                       | \$ 4,000.00                               | 3             | 66.66<br>%                              | 2018-11-                         | 2018-12-03           | 5.20%                                        | \$1.73                 | \$<br>0.15         | \$4,001.58                             |                       |
| rando registros del 1 al 2 de un total de 2 registi<br>                                                                                                    | ros                               |                                                  |                                           | <<            | < 1 >                                   | >>                               |                      |                                              |                        |                    |                                        |                       |
| rando registros del 1 al 2 de un total de 2 regist<br>Intereses generados menos impuestos                                                                                       | ros                               |                                                  |                                           | ~             | < 1 > (                                 | >>                               |                      |                                              |                        |                    |                                        |                       |
| Intereses generados menos impuestos<br>Valoras ao monada nacional<br>Usidenti en Petido - RVERSIONES Y MERCADO - Peg                                                            | ros<br>paré ⊳ Saldos y Movimiento | s > Deshboard                                    |                                           | Plazos y      | S Saldos Inv                            | ≫<br>/ertidos                    | Sa                   | do total de inve<br>\$ 120,103.18 MJ         | rsión                  |                    | Añec                                   | ir a favoritos 🚖      |
| trando registros del 1 al 2 de un total de 2 regist<br>Intereses generados menos impuestos<br>Maloras an monarda nacional<br>Unide etá en Pertado > INVERSIONES Y MERCADO > Peg | Cliente<br>HERMANDEZ              | s - Dashboard<br>Saldo total de invers<br>122.10 | Porcentaje<br>Invertido<br>3.18 109.00%   | Plazos y      | y Saldos Inv                            | >><br>/ertidos                   | Sa                   | do total de inve<br>\$ 120,103.18 <i>M.I</i> | rsión<br>ł.            |                    | Añac<br>Cliente                        | ir a favoritos 全      |
| rando registros del 1 al 2 de un total de 2 regist<br>Intereses generados menos impuestos<br>Valores en monarla nacional<br>Utid etil et: Portala > INVERSIONES Y MERCADO > Peg | Cliente<br>JERNANDEZ              | 9 > Deshboard<br>Saldo total de invers<br>128.10 | Kin Porcentaje<br>Invertido<br>18 100.00% | e<br>Plazos y | y Saldos Inv                            | >><br>vertidos                   | Sa                   | do total de inve<br>\$ 120,103.18 MJ         | rsión<br>k             |                    | Cliente                                | ir a favoritos 😭      |

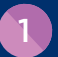

2

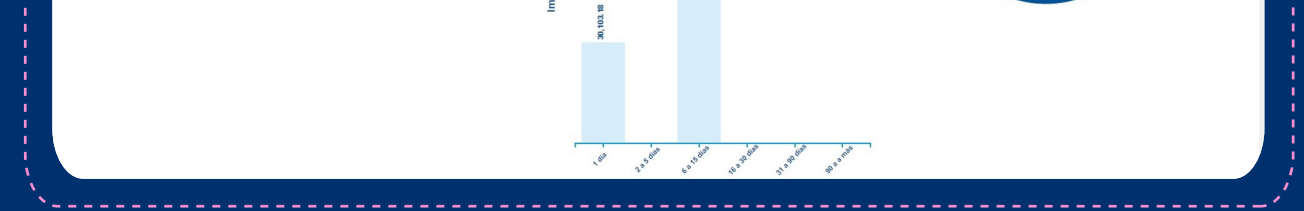

Se visualiza toda la información vigente e histórica de las inversiones que has realizado en el servicio Pagaré.

- Saldo total de inversión: Es la suma y/o saldo inicial de las inversiones que están vigentes y/o que se realizaron con el día anterior (T-1) a plazo de 1 día en moneda nacional.
- Intereses al vencimiento: Es la suma total de intereses generados de las inversiones vigentes y/o T-1 menos impuestos (ISR) en moneda nacional.
- Saldo total al vencimiento: Es el saldo que considera la suma del capital invertido más los intereses netos en moneda nacional.

# Cotizar e invertir desde "Dashboard"

| ostrar 25 v registros                                                                   |            |                          |                           |       |                              |                    |                       |                         |                         |                        |            | Buscar                |                       |
|-----------------------------------------------------------------------------------------|------------|--------------------------|---------------------------|-------|------------------------------|--------------------|-----------------------|-------------------------|-------------------------|------------------------|------------|-----------------------|-----------------------|
| Nombre de cliente                                                                       | Cuenta de  | Contrato de<br>inversión | Saldo de<br>inversión* ⊥↑ | Plazo | %<br>Invertido <sub>↓↑</sub> | Días por<br>vencer | Fecha de<br>inicio 11 | Fecha de<br>vencimiento | Tasa fija<br>anual** ⊔↑ | Intereses<br>generados | ISR*<br>↓↑ | Saldo al vencimiento* | Cotizar e<br>invertir |
| BVA BANCOMER PRODUC TOS DE BANCA<br>ELECTRO NICA                                        | 0137022581 | 1352211580               | \$ 2,000.00               | 7     | 24.99<br>%                   | 3                  | 2018-11-30            | 2018-12-07              | 5.22%                   | \$2.03                 | \$<br>0.18 | \$2,001.85            |                       |
| BVA BANCOMER PRODUC TOS DE BANCA<br>ELECTRO NICA                                        | 0137022581 | 1352211580               | \$ 2,000.00               | 1     | 24.99<br>%                   | 0                  | 2018-12-03            | 2018-12-04              | 5.20%                   | \$0.29                 | \$<br>0.03 | \$2,000.20            | 1 💌                   |
| BVA BANCOMER PRODUC TOS DE BANCA<br>ELECTRO NICA                                        | 0137022581 | 1352211580               | \$ 2,000.12               | 3     | 25.00<br>%                   | 2                  | 2018-12-03            | 2018-12-06              | 5.20%                   | \$0.87                 | S<br>0.08  | \$2,000.91            |                       |
| BVA BANCOMER PRODUC TOS DE BANCA<br>ELECTRO NICA                                        | 0180062138 | 1358935092               | \$ 2,000.00               | 1     | 24.99<br>%                   | 0                  | 2018-12-03            | 2018-12-04              | 5.20%                   | \$0.29                 | \$<br>0.03 | \$2,000.26            |                       |
| trando registros del 1 al 4 de un total de 4 registros                                  |            |                          |                           |       | << <                         | 1 > >>             |                       |                         |                         |                        |            |                       |                       |
| Intereses generados menos impuestos<br>Valores en moneda nacional<br>Antes de impuestos |            |                          |                           |       |                              |                    |                       |                         |                         |                        |            |                       |                       |

Permite seleccionar de 1 a 10 inversiones vencidas para realizar una nueva cotización y cierre, considerando el saldo al vencimiento y el plazo invertido.

1

Selecciona el check box de las cuentas a invertir.

Haz clic en el botón "Cotizar e invertir".

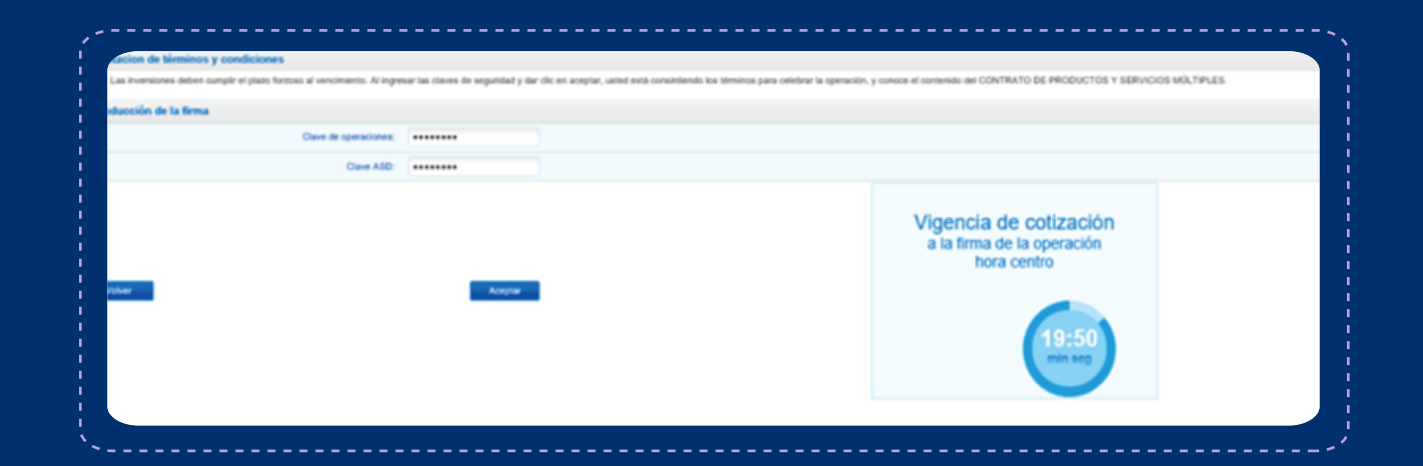

Se direccionará al detalle de la cotización para conocer la nueva tasa, hacer cambios y/o completar la operación con tu **"Clave de operaciones"** y **"Clave ASD".** La pantalla mostrará la vigencia de la cotización.

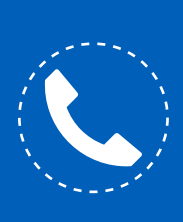

Si necesitas orientación adicional a la de esta guía, puedes consultar el manual en la sección **"Herramientas de apoyo - Inversiones y mercado – Fondos de inversión"** o comunícate al teléfono **55 1998 8080** para que un asesor te atienda de **lunes a viernes de 07:00 a 20:00 horas y sábados de 09:00 a 14:00 horas,** desde cualquier parte de la república.